| Goo                                                                                                   | gle  |
|----------------------------------------------------------------------------------------------------|------|
| Sign in<br>with your Google Account. You'll also sign in to Google services<br>in your apps & Safari. |      |
|                                                                                                    |      |
| Forgot email?                                                                                         |      |
| Create account                                                                                        | Next |
|                                                                                                    |      |
|                                                                                                    |      |
|                                                                                                    |      |

**Step 5:** Once you are signed in, Click the rainbow plus button in the lower right corner. It will bring up a menu - choose upload:

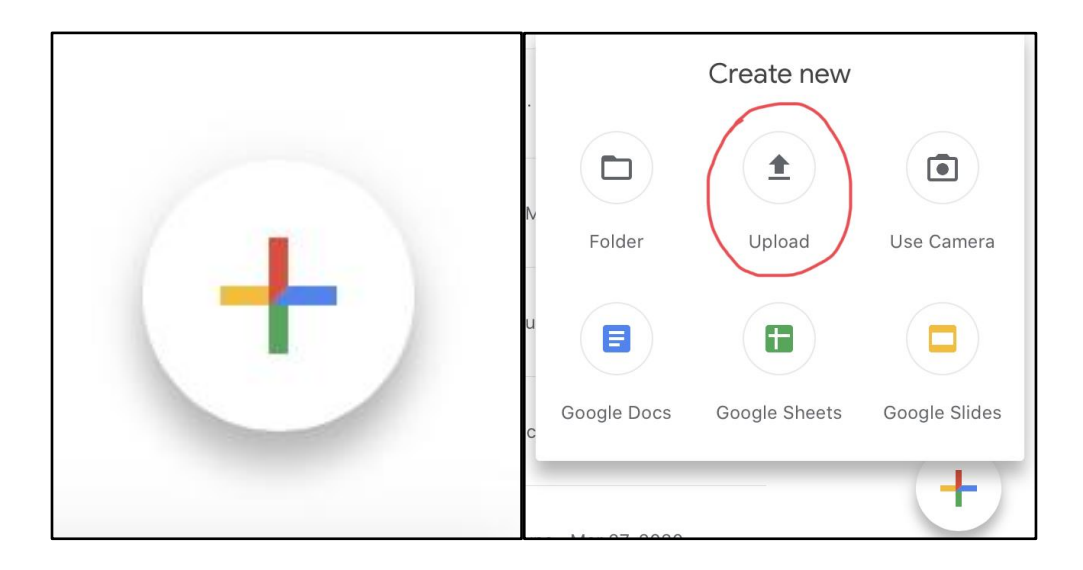

Step 7: At the bottom of the screen you will have another menu. Select Photos

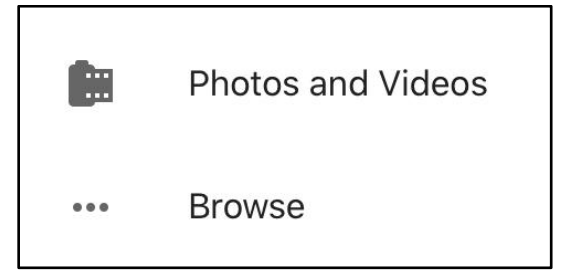

Now you just choose which photo(s) or video(s) you would like to upload and then tap upload. Your student can then share with their teacher in Google Classroom from their Google drive.